# ティク バ ナ ナ ズ Take Bananas(Unity)2

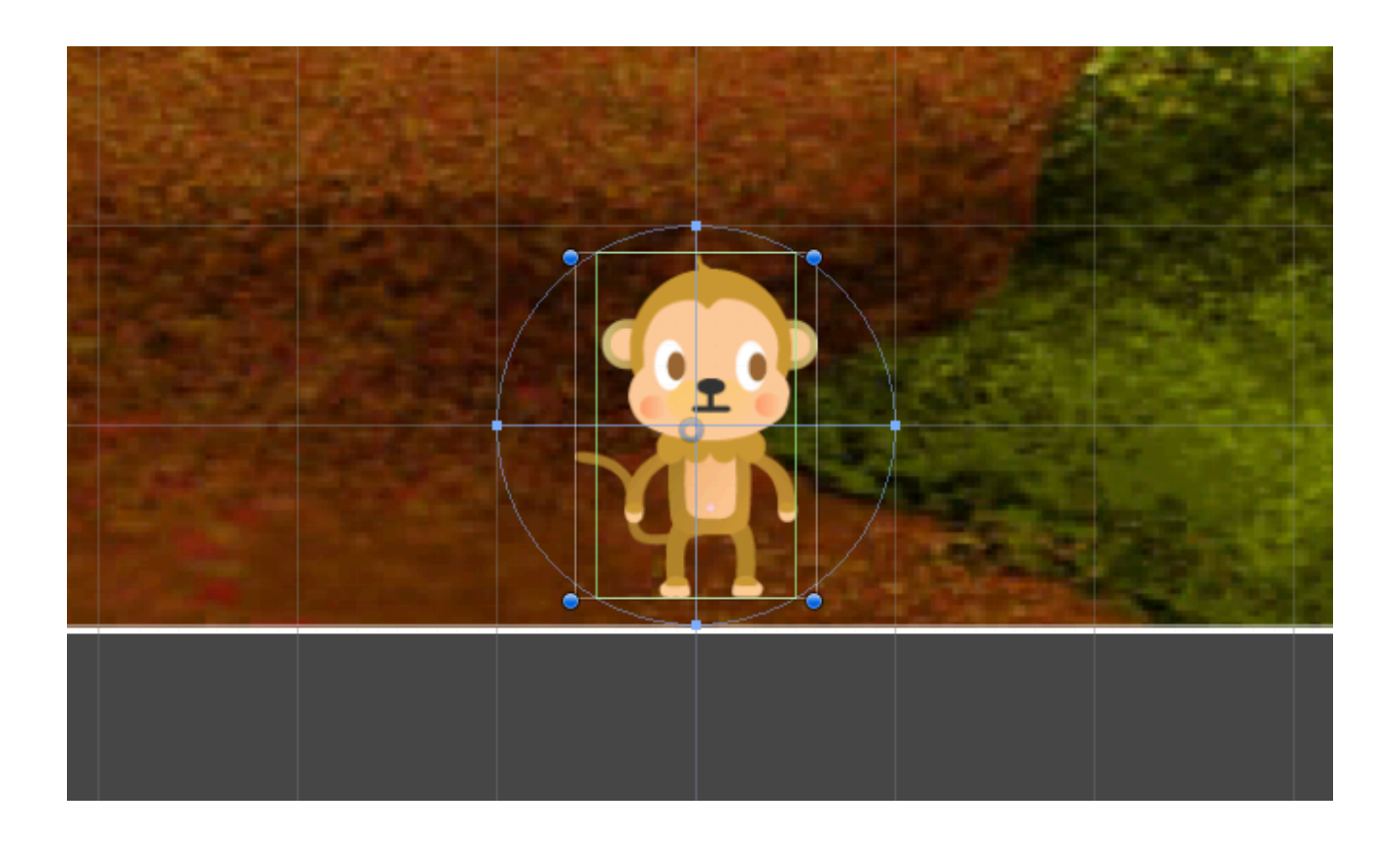

ZER V NE studio

## Playerにぶつかったバナナの処理を作る。

①バナナのコライダーのIs Triggerのチェックが入っていることを確認する。
②PlayerのスクリプトPlayerに、衝突時に呼ばれる関数を追加する。
ヒント:void OnTriggerEnter2D()
③衝突時に呼ばれる関数で、バナナを消すようにする。

#### Masterを作る。

①空のオブジェクトを作り、名前をMasterとします。
②Masterに、新しいスクリプトMasterを付けます。
③スクリプトMasterに、整数型の変数scoreを作りましょう。
④スクリプトMasterに、整数型の変数numPlayerを作りましょう。
ヒント: numPlayerは、プレイヤーの残りの数です。
⑤numPlayerを5で初期化しましょう。

#### Masterに関数を作る。

### PlayerからMasterの関数GetBananaをコールする。

スクリプトPlayerに、GameObjectを入れる変数masterを作りましょう。
masterにMasterオブジェクトを代入しましょう。
ヒント:Start関数で、GameObject.Findを使います。
(3)バナナを取ったときに、Masterの関数GetBananaをコールすようにしましょう。

# スコアを表示する。

①Create→UI→Textでテキストオブジェクトを作しましょう。
②Game画面で、テキストの位置と色と大きさを調整しましょう。
③スクリプトMasterに、Text型の変数scoreTextを作りましょう。
ヒント:using UnityEngine.UIを追加しておきます。
ヒント:手動で変数を入れるために、publicを付けておきます。
④Unityに戻って、MasterのScore Textの欄に、Textを手動で入れます。
⑤Update関数で、scoreTextを更新するようにしましょう。

## BananaからMasterの関数MissBananaをコールする。

①スクリプトBananaに、GameObjectを入れる変数masterを作りましょう。
②masterにMasterオブジェクトを代入しましょう。

ヒント:Start関数で、GameObject.Findを使います。

③バナナを落としたときに、Masterの関数MissBananaをコールすようにしましょう。

#### 残りのプレイヤー数を表示する。

①Create→UI→Textでテキストオブジェクトを作りましょう。
②Game画面で、テキストの位置と色と大きさを調整しましょう。
③スクリプトMasterに、Text型の変数numTextを作りましょう。
ヒント: using UnityEngine.UIを追加しておきます。
ヒント:手動で変数を入れるために、publicを付けておきます。

④Unityに戻って、MasterのNum Textの欄に、Text(1)を手動で入れます。

⑤Update関数で、numTextを更新するようにしましょう。